## **Banca Internet Provincia (BIP)**

## Solicitud de Reposición de Plástico de Tarjeta de Crédito

Para solicitar la reposición de plástico de su Tarjeta de crédito ingrese al menú Solicitudes, solapa Tarjetas, y seleccione la opción Reposición Plástico de Tarjeta de Crédito.

En esta pantalla deberá completar los campos con la información requerida. Una vez ingresados los datos, haga clic en el botón Aceptar.

| Historial de Solicitudes | Tarjetas Apertura de Cuenta Préstamo                                                                                                    | os Chequeras Documentos Electrónicos                                                         |                                                                                                    |
|--------------------------|----------------------------------------------------------------------------------------------------|----------------------------------------------------------------------------------------------|----------------------------------------------------------------------------------------------------|
| Bienvenido :<br>Ayuda    | Adicionales de Tarjetas de Crédito<br>Adicionales de Tarjetas de Débito<br>Reposición Plástico de Tarjeta de Crédito                         | Martes 14 de Mayo de 2019 - 11:51:12<br>Último acceso - Martes 14 de Mayo de 2019 - 11:14:58 | COTIZACIÓN DEL DÓLAR                                                                                     |
| Reposición P             | Reemplazo de Tarjeta de Débito<br>Tarjeta Regalo<br>Tarjeta Recargable<br>Solicitud baja de Tarjeta Crédito<br>reference Cenarar.<br>Mail: * | 5023 - Visa V                                                                                | Compra Venta ÚLTIMA ACTUALIZACIÓN 14 MAY 2019 11:50 ACCESOS DIRECTOS Últimos movimientos Ágenda de pagos |
|                          | Comentarios:                                                                                                    | Aceptar                                                                                      | Agenda de pagos Alias CBU Pin Bip Móvil                                                                  |

A continuación el sistema le indicará el número de trámite de su Solicitud. Dicha solicitud será enviada a la sucursal en la cual Ud. opera para su aprobación.

Podrá hacer el seguimiento de su solicitud ingresando al menú Solicitudes, solapa Solicitudes Realizadas.

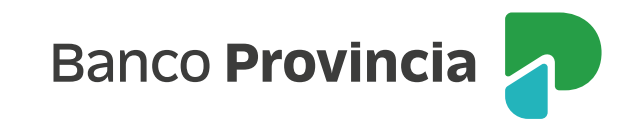